# **USA Vendor Pre-Engagement Screening (PES) Initiation Guide Category 2 Supplier Personnel** (Exception Basis)

Last Update: July 23, 2021

## **Overview**

Pre-Engagement Screening (PES) is conducted on an exception basis for select suppliers as approved at JPMC's sole discretion.

These instructions are to be followed for select Contingent Workers (i.e., Category 2 Supplier Personnel) who do not require an ID Badge but provide a service to JPMC that may require them to have access to JPMC data or property or its customers (tangible or intangible) and who are not considered Category 1 Supplier Personnel.

Screening requires workers to get fingerprinted for a criminal background check.

### For Technical Issues regarding your FBI Consent application, please contact:

• Application Station Help: 1 (888)-291-1369 ext. 2006

## For Technical Issues regarding your fingerprint appointment, please contact:

• Fieldprint Help: +1 (877)-614-4362

### For General Questions, please contact JPMC Global Workforce Screening team:

- Telephone: 1 (201)-595-5200
- Email: <u>GWS.Contingent.Workers@chase.com</u>

**NOTE**: Additional screening will be required if access to JPMC systems and/or ID Badge is needed.

All Personnel must be fingerprinted and cleared by Global Workforce Screening prior to their assignment with JPMorgan Chase.

JPMC will only disclose eligibility for assignment at JPMorgan Chase – no details of the screening results will be provided to the Supplier.

## **United States Pre-Engagement Screening Instructions**

## Pre-Requisites:

When filling out the application, follow these important instructions:

- Use full Legal name on application
- Confirm you enter the correct Social Security Number
- You MUST include an applicable JPMC Cost Center
- Provide Agency name; the company you are directly employed by

### Step 1: Capture FBI Consent:

- 1. Supplier instructs candidate to visit <u>Application Station 2.0</u> site.
- 2. Enter code "FPCVENDOR" in the Application Station Code section
- 3. Complete all required fields and sign Consent
- 4. Submit Application

Note: it is an FBI requirement to capture this consent form specifying the purpose of why JPMC is collecting fingerprints. This step must always be performed BEFORE scheduling an appointment in step 2.

### Step 2: Schedule Fingerprint Appointment:

- 1. Supplier instructs candidate to visit <u>Fieldprint</u> site.
- 2. Worker creates an account by clicking "Schedule an Appointment"
- 3. Once signed in, use the Fieldprint code **FPCVENDOR**
- 4. Complete personal and demographic information (must use legal name)
- 5. The following fields are required:
  - Agency Name
  - Billing Code/Cost Center
- 6. Candidate can now schedule his or her appointment

See next section for detailed step-by-step guidance on completing this application.

**Note:** The screening turn-around-time varies from 2 to 10 business days or more, depending upon a worker's responsiveness to any requests for additional information.

## **Step-by-Step Instructions**

## **Account Creation:**

- 1. Click the <u>Fieldprint</u> link to access the online appointment scheduler
- 2. Once on the application page, you will be required to make an account by filling out all necessary fields

| 👏 field print                    |                                                                                                    |                                                                                                    | English Español Français                               |  |  |  |  |  |  |  |
|----------------------------------|----------------------------------------------------------------------------------------------------|----------------------------------------------------------------------------------------------------|--------------------------------------------------------|--|--|--|--|--|--|--|
|                                  |                                                                                                    | RPRINTING PROGRAM<br>ANKS & CREDIT UNIONS                                                                                                    |                                                        |  |  |  |  |  |  |  |
|                                  | Welcome to the fingerprinting appointment scheduling web site. To schedule a fingerprint collection appointment, your<br>institution must have an account with BIG. When your institution asks you to schedule a fingerprint collection<br>appointment, they provide you with a unique Fieldprint code. You are asked for this code after you create a Fieldprint<br>account. This unique Fieldprint code is the key to the fingerprint collection and submission process. If you do not have<br>this code, please ask your institution to provide it to you. |                                                                                                    |                                                        |  |  |  |  |  |  |  |
|                                  | you can schedule an appointment. The account rem<br>nts. The account is deleted once your fingerprints are                                                                                                    | ount remains active only<br>prints are successfully                                                                                                    |                                                        |  |  |  |  |  |  |  |
|                                  | If you need assistance or have any question 877-614-4362                                                                                                    | s about using this Web site, please contact our custo                                                                                                    | mer service team at                                    |  |  |  |  |  |  |  |
|                                  | By logging into this system, the user acknowl<br>(2) It is for authorized use only; (3) Use of this<br>Unauthorized or improper use of the system i                                                                                                    | edges and agrees as follows: (1) That this is a restricte<br>system constitutes consent to security monitoring an<br>s prohibited and may be subject to criminal and/or civi | ed computer system;<br>d auditing; (4)<br>I penalties. |  |  |  |  |  |  |  |
| Pequired items are marked with * |                                                                                                    |                                                                                                    |                                                        |  |  |  |  |  |  |  |
| required items are marked with   |                                                                                                    |                                                                                                    |                                                        |  |  |  |  |  |  |  |
| New Users   Sign Up              |                                                                                                    | Existing Users   Sign In                                                                                                    |                                                        |  |  |  |  |  |  |  |
| If you are a new user, please    | register with Fieldprint® in order to                                                                                                    | If you already have an account, please log in below to                                                                                                    | <b>.</b>                                               |  |  |  |  |  |  |  |
| your e-mail address below.       | Sign are registration process by entering                                                                                                    | Check your appointment status     Re-schedule your appointment                                                                                                    |                                                        |  |  |  |  |  |  |  |
| Email address: *                 |                                                                                                    | <ul> <li>View and print your receipt</li> </ul>                                                                                                    |                                                        |  |  |  |  |  |  |  |
| Cian Lin                         |                                                                                                    | Email address: *                                                                                                    |                                                        |  |  |  |  |  |  |  |
| Sign Op                          |                                                                                                    |                                                                                                    |                                                        |  |  |  |  |  |  |  |
|                                  |                                                                                                    | Password: *                                                                                                    | 0                                                      |  |  |  |  |  |  |  |
|                                  |                                                                                                    |                                                                                                    | $\bigcirc$                                             |  |  |  |  |  |  |  |
|                                  |                                                                                                    |                                                                                                    | Forget Password?                                       |  |  |  |  |  |  |  |
| ©Copyright 2                     | 2009-2019. Fieldprint, Inc. Terms & Conditions                                                                                                    | Sign In<br>Fieldprint Privacy Policy FBI Privacy Act Statement                                                                                                    |                                                        |  |  |  |  |  |  |  |

### 3. After account creation, you will be prompted to enter a Fieldprint Code. Use FPCVENDOR

| BIG                    | Reason                                               | •                   | We value y<br>secure at A | our personal information and keep<br>LL times. <u>Privacy Statement</u> | ing it      | Your information is a<br>You can log in and c |
|------------------------|------------------------------------------------------|---------------------|---------------------------|-------------------------------------------------------------------------|-------------|-----------------------------------------------|
| Fieldprint<br>Continue | Code<br>ve a Fieldprint® code, please contact the er | )<br>nployer or org | ganization                | that sent you to this website                                           | 2.          |                                               |
|                        | Copyright 2009-2019. Fieldprint, Inc.                | Terms & Co          | onditions                 | Fieldprint Privacy Policy                                               | FBI Privacy | / Act Statement                               |

# **Application Section 1: Personal Information**

1. Fill out the entire Personal Information section of the application

|                                                                                                    | Persona                                                                                | I Information                                                                                                    | - 🔒                                   | We value your personal in secure at ALL times. Priva                           | formation and keeping it<br>cy Statement              | Your information is saved as you complete each step.<br>You can log in and continue at any time. |  |  |  |
|----------------------------------------------------------------------------------------------------|----------------------------------------------------------------------------------------|----------------------------------------------------------------------------------------------------|---------------------------------------|--------------------------------------------------------------------------------|-------------------------------------------------------|--------------------------------------------------------------------------------------------------|--|--|--|
| Required items are r                                                                                                    | marked with *                                                                          |                                                                                                    |                                       |                                                                                |                                                       |                                                                                                  |  |  |  |
| Please enter yo<br>NOTE: The info<br>name and mus<br>appointment wi                                                                           | our personal inform<br>ormation entered o<br>st match both forn<br>ill not be complete | nation below. ⑦<br>In this screen must belong to<br>ms of identification exactly<br>d if you cannot provide two f | o the pers<br>y. The Da<br>forms of n | on being fingerprinted.<br>te of Birth provided mu<br>natching identification. | The name provided for t<br>ist also be on the primary | the appointment must be your full, legal<br>form of ID, and must match exactly. Your             |  |  |  |
| Acceptable                                                                                                    | Forms of ID                                                                            | <b>7</b>                                                                                                    |                                       |                                                                                |                                                       |                                                                                                  |  |  |  |
| First Name: *                                                                                                    | M                                                                                      | iddle Name:                                                                                                    | Last Na                               | ime: *                                                                         | Suffix:                                               |                                                                                                  |  |  |  |
|                                                                                                    |                                                                                        |                                                                                                    |                                       |                                                                                | Select V                                              |                                                                                                  |  |  |  |
| Please enter an<br>aliases.                                                                                                    | ny other names or                                                                      | aliases you have used. If yo                                                                                      | ou have us                            | sed more than one alia                                                         | s, please click the "Add a                            | another name" button below to enter other                                                        |  |  |  |
| First Name:                                                                                                    | м                                                                                      | iddle Name:                                                                                                    | Last Na                               | .me:                                                                           | Suffix:                                               |                                                                                                  |  |  |  |
|                                                                                                    |                                                                                        |                                                                                                    |                                       |                                                                                | Select V                                              |                                                                                                  |  |  |  |
| + Add anothe                                                                                                    | ar name 🛛 🕐                                                                            |                                                                                                    |                                       |                                                                                |                                                       |                                                                                                  |  |  |  |
| Social Securit                                                                                                    | y Number: *                                                                            |                                                                                                    |                                       |                                                                                |                                                       |                                                                                                  |  |  |  |
|                                                                                                    | 0                                                                                      |                                                                                                    |                                       |                                                                                |                                                       |                                                                                                  |  |  |  |
| Dharast                                                                                                    |                                                                                        |                                                                                                    |                                       |                                                                                |                                                       |                                                                                                  |  |  |  |
| Phone: *                                                                                                    |                                                                                        | 0                                                                                                    |                                       |                                                                                |                                                       |                                                                                                  |  |  |  |
|                                                                                                    |                                                                                        |                                                                                                    |                                       |                                                                                |                                                       |                                                                                                  |  |  |  |
| Alternate                                                                                                    | Phone:                                                                                 |                                                                                                    |                                       |                                                                                |                                                       |                                                                                                  |  |  |  |
|                                                                                                    |                                                                                        |                                                                                                    |                                       |                                                                                |                                                       |                                                                                                  |  |  |  |
|                                                                                                    |                                                                                        |                                                                                                    |                                       |                                                                                |                                                       |                                                                                                  |  |  |  |
| E-mail: *                                                                                                    |                                                                                        |                                                                                                    | -                                     |                                                                                |                                                       |                                                                                                  |  |  |  |
| L                                                                                                    |                                                                                        |                                                                                                    | $\odot$                               |                                                                                |                                                       |                                                                                                  |  |  |  |
|                                                                                                    | <b>C</b>                                                                               |                                                                                                    |                                       |                                                                                |                                                       |                                                                                                  |  |  |  |
| Preferred                                                                                                    | Contact                                                                                | Method: ^                                                                                                    |                                       |                                                                                |                                                       |                                                                                                  |  |  |  |
| O Phone                                                                                                    | ⊖ E-mail                                                                               | 0                                                                                                    |                                       |                                                                                |                                                       |                                                                                                  |  |  |  |
| Appointment Reminder: *<br>Would you like a message appointment reminder sent the day of your appointment?<br>O Text Message O E-mail: • No ? |                                                                                        |                                                                                                    |                                       |                                                                                |                                                       |                                                                                                  |  |  |  |
| Save an                                                                                                    | d Continu                                                                              | e                                                                                                    |                                       |                                                                                |                                                       |                                                                                                  |  |  |  |

# **Application Section 2: Additional Information**

1. Fill out all required fields marked with \*

|                                             | Additional Inform                                                                                                  | nation 🔒               | We value your personal information and ke<br>secure at ALL times. <u>Privacy Statement</u> | eping it Your information is saved as you complete each step. You can log in and continue at any time. |
|---------------------------------------------|----------------------------------------------------------------------------------------------------|------------------------|--------------------------------------------------------------------------------------------|----------------------------------------------------------------------------------------------------|
| Required items are                          | e marked with *                                                                                                    |                        |                                                                                            |                                                                                                    |
| The employer<br>Contact Pho<br>Work Address | r or organization that sent you to this w<br>me: *<br>ss 1: *<br>s 2:<br>⑦<br>⑦<br>⑦<br>⑦<br>⑦<br>⑦<br>⑦<br>⑦<br>⑦ | rebsite or the process | sing agency requests the following a                                                       | dditional information.                                                                                 |
| Work City: * Work State: Select             | *                                                                                                    |                        |                                                                                            |                                                                                                    |
| Work Zip Co<br>Cost Center:<br>Applicant St | nde: * ⑦ : * ⑦ andard ID (all 0's if unknown): * ⑦                                                                 |                        |                                                                                            |                                                                                                    |
| Manager Nar                                 | me: *  Continue  Back                                                                                              |                        |                                                                                            |                                                                                                    |

# **Application Section 3: E-consent Waiver**

#### 1. Click Agree and complete information. You can click "Save and Continue"

| anolination obtained using my imgerprints, is valid now as well unoughout the course of my contract, employment, volunteering, and/or incensing, as may be<br>anolinately with ORGANIZATION where permitted by law |
|----------------------------------------------------------------------------------------------------|
| applicable, man or construct roll, million por material by fam.                                                                                                    |
|                                                                                                    |
|                                                                                                    |
| I Agree: *                                                                                                    |
|                                                                                                    |
| Your Full Name: *                                                                                                    |
|                                                                                                    |
| V                                                                                                    |
| Today's Date:                                                                                                    |
| Marth t Davit Vesst                                                                                                    |
| wonth* Day* Tear*                                                                                                    |
|                                                                                                    |
|                                                                                                    |
|                                                                                                    |
|                                                                                                    |
|                                                                                                    |
| TO USE THIS SERVICE, YOU CERTIFY UNDER PENALTY OF LAW, THAT YOU ARE THE SAME PERSON WHO IS BEING FINGERPRINTED, WHO IS                                                                                             |
| REVIEWING ALL OF THE APPLICABLE NOTICES AND COMPLETING THE APPLICABLE FORMS. IT IS <u>STRICTLY PROHIBITED</u> FOR ANYONE ELSE TO                                                                                   |
| PROCEED FURTHER EXCEPT THE PERSON WHO IS BEING FINGERPRINTED, UNLESS YOU HAVE WRITTEN APPROVAL FOR SPECIAL                                                                                                    |
| CIRCUMSTANCES, SUCH AS A DISABILITY, FROM FIELDPRINT, INC. OR THE REQUESTING ORGANIZATION/AGENCY.                                                                                                    |
| Save and Continue Back                                                                                                    |
|                                                                                                    |

## **Application Section 4: Schedule Your Visit**

1. Enter an address or zip code to find nearby locations and select a desired fingerprint location

| <b>Schedule You</b>                    | ur Visit 🛛 🔒             | We value your personal information and keeping it<br>secure at ALL times. <u>Privacy Statement</u> |
|----------------------------------------|--------------------------|----------------------------------------------------------------------------------------------------|
| Required items are marked with *       |                          |                                                                                                    |
|                                        |                          |                                                                                                    |
| Find a Location                        | Use your home address    |                                                                                                    |
| Please enter your home, work, or other | convenient address below | and click the Find button. * 🛛 🕐                                                                   |
|                                        |                          | Find                                                                                               |
|                                        |                          |                                                                                                    |
|                                        |                          |                                                                                                    |

2. Select your fingerprinting appointment date and time and click the "Schedule" button

| ŀ            | vailable Dates and Times                                       | 5              |       |      |     |      |         |                 |          |      |    |    |    |    |    |  |
|--------------|----------------------------------------------------------------|----------------|-------|------|-----|------|---------|-----------------|----------|------|----|----|----|----|----|--|
|              | Enter a date (mm/dd/yyyy) or s                                 | elect a        | in av | aila | ble | date | fro     | m th            | ne calei | ndaı | г: |    |    |    |    |  |
| 1 / 0 / 2020 | <                                                              | < January 2020 |       |      |     |      |         | February 2020 > |          |      |    |    |    |    |    |  |
| 1 1 3 1 2020 |                                                                | Su             | Мо    | Tu   | We  | Th   | Fr      | Sa              | Su       | Мо   | Tu | We | Th | Fr | Sa |  |
|              |                                                                | 5              | 6     | 7    | 8   | 2    | 3<br>10 | 11              | 2        | 3    | 4  | 5  | 6  | 7  | 8  |  |
|              | Get Available Times                                            | 12             | 13    | 14   | 15  | 16   | 17      | 18              | 9        | 10   | 11 | 12 | 13 | 14 | 15 |  |
|              |                                                                | 19             | 20    | 21   | 22  | 23   | 24      | 25              | 16       | 17   | 18 | 19 | 20 | 21 | 22 |  |
|              | Select an available time on:<br>JANUARY 9, 2020                | 26             | 27    | 28   | 29  | 30   | 31      | 2               | 23       | 24   | 25 | 26 | 27 | 28 | 29 |  |
|              | Morning:<br>Before 12 PM<br>Afternoon:<br>12 PM - 5 PM<br>1:40 |                |       |      |     |      |         |                 |          |      |    |    |    |    |    |  |
|              | Evening: Select                                                |                |       |      |     |      |         |                 |          |      |    |    |    |    |    |  |
|              | Schedule                                                       | lose           |       |      |     |      |         |                 |          |      |    |    |    |    |    |  |

3. After clicking "Schedule", you will be prompted to verify the appointment details are correct. The appointment will ONLY be scheduled once you click "Continue" on this prompt

| han 24 |
|--------|
|        |
|        |
|        |

# **Application Confirmation**

1. Save your confirmation details after booking your appointment. You will also receive an e-mail confirmation

| Appointment # 7219227 for mee ron is scheduled for:                                                                                                    | Print Receipt            |  |  |  |  |  |  |  |  |  |
|----------------------------------------------------------------------------------------------------|--------------------------|--|--|--|--|--|--|--|--|--|
| October 25, 2019 at 9:00 AM                                                                                                    | Get Printable Directions |  |  |  |  |  |  |  |  |  |
| Please print this appointment confirmation and bring it with you to your appointment. If you are unable to print this information, please be sure to provide your <b>Appointment Number</b> to the technician at the time of your appointment.                                                                                                    |                          |  |  |  |  |  |  |  |  |  |
| A digital photograph will be collected at the time of your appointment. Please note: <ul> <li>Please do not wear anything on your face or head.</li> <li>Prescription glasses are acceptable, unless they are polarized.</li> <li>Religious items do not need to be removed.</li> </ul> The digital photograph must be a clear, centered photograph of your head and shoulders. |                          |  |  |  |  |  |  |  |  |  |
| Your registration information will also be emailed to you for additional reference. If an ema<br>within one hour, please contact Fieldprint® at 877-614-4362                                                                                                    | ail is not received      |  |  |  |  |  |  |  |  |  |
| Your Appointment Location<br>Liberty Postal Business Center<br>2560 King Arthur Boulevard Village<br>Shops Of Castle Hills; Suite 124<br>Lewisville, TX 75056                                                                                                    | Store Front              |  |  |  |  |  |  |  |  |  |